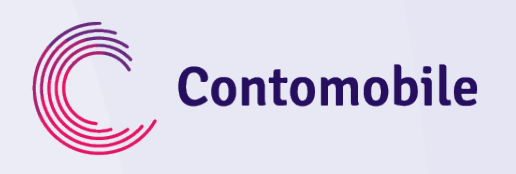

## CONTOMOBILE REGISTRACIJOS INSTRUKCIJA

KAIP UŽSIREGISTRUOTI CONTOMOBILE?

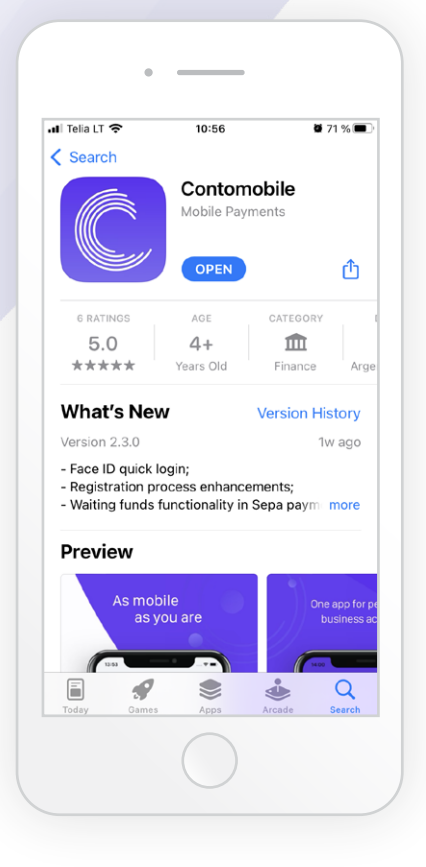

1

Atsisiųskite CONTOMOBILE mobiliąją programėlę nemokamai iš "Google Play Store" arba "Apple App Store":

https://www.contomobile.com/atsisiuskite-programele/

Atidarykite programėlę ir spauskite mygtuką "Registruotis" ekrano apačioje.

| ← Prisijungti          Slaptažodis       M. parašas         Kodas       +370 ~ Tel. numeris         PRISIJUNGTI       PRISIJUNGTI | < App Store 📲 🗢 10:56 🖌 🖉 71 % 🖲                |
|----------------------------------------------------------------------------------------------------|-------------------------------------------------|
| Slaptažodis       M. parašas         Kodas       #370 ~ Tel. numeris         PRISIJUNGTI       PRISIJUNGTI                        | ← Prisijungti                                   |
| +370 ~ Tel. numeris         PRISIJUNGTI         Naujas Contomobile vartotojas?         Registruotis                               | Slaptažodis M. parašas                          |
| PRISIJUNGTI<br>Naujas Contornobile vartotojas?<br>Registruotis                                                                    | <sup>Kodas</sup><br>+ <b>370 →</b> Tel. numeris |
| Naujas Contomobile vartotojas?<br>Registruotis                                                                                    | PRISIJUNGTI                                     |
| Naujas Contornobile vartotojas?<br>Registruotis                                                                                   |                                                 |
| Naujas Contornobile vartotojas?<br>Registruotis                                                                                   |                                                 |
| Naujas Contornobile vartotojas?<br>Registruotis                                                                                   |                                                 |
| Registruotis                                                                                                    | Naujas Contomobile vartotojas?                  |
|                                                                                                    | Registruotis                                    |

Įveskite savo mobiliojo ryšio telefono numerį, keturių skaitmenų kontrolinį kodą ir spauskite TĘSTI.

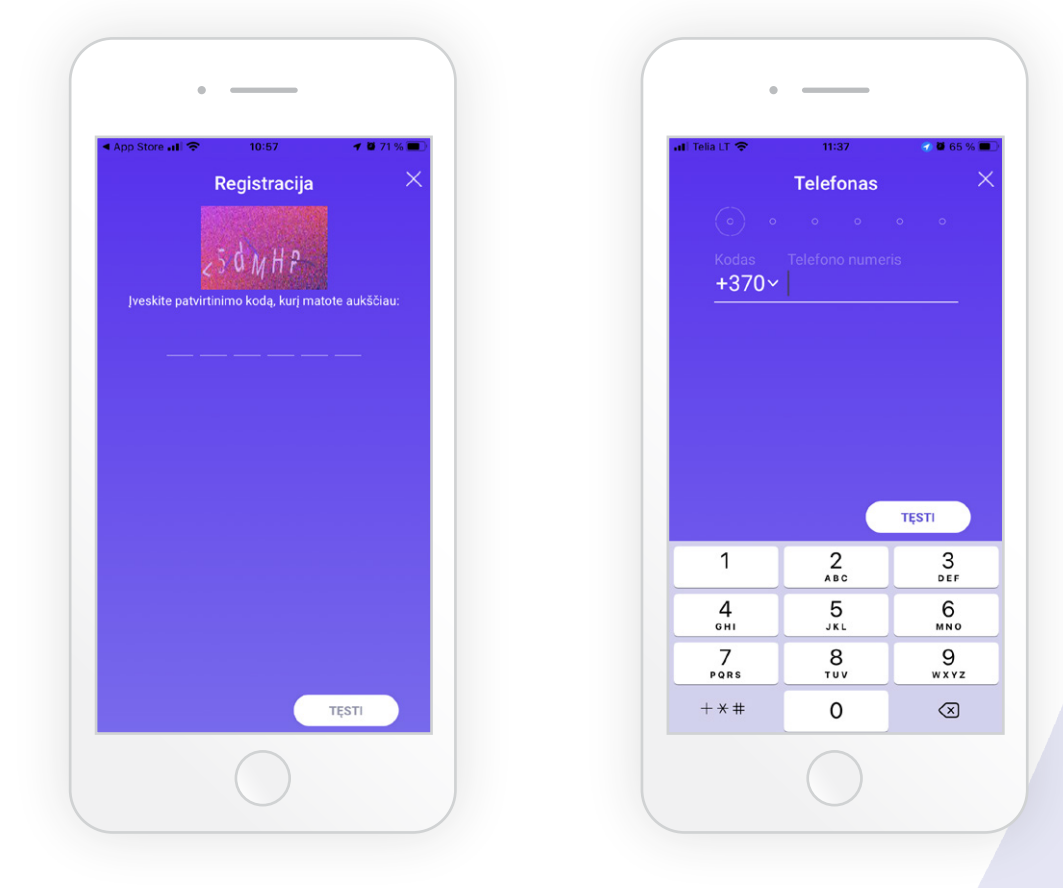

4

Į Jūsų mobilųjį telefoną buvo išsiųsta SMS žinutė su patvirtinimo kodu. Gautą patvirtinimo kodą įrašykite į tam skirtą lauką ir spauskite TĘSTI.

|                                      | 11:37                            | 7 🛱 65 % 🖲                                 |
|--------------------------------------|----------------------------------|--------------------------------------------|
| Tele                                 | fono patvirti                    | nimas 🔿                                    |
|                                      |                                  |                                            |
| +:                                   | 370 700 12 1                     | 123                                        |
|                                      | <br>ar kartą siųsti S            |                                            |
|                                      |                                  |                                            |
| GRĮŽTI                               |                                  | TĘSTI                                      |
| grižti<br>1                          | 2<br>ABC                         | TĘSTI<br>3<br>DEF                          |
| GRĮŽTI<br>1<br>4<br>ghi              | 2<br>авс<br>5<br>јкі             | TĘSTI<br>3<br>def<br>6<br>mno              |
| GRĮŽTI<br>1<br>4<br>ghi<br>7<br>pars | 2<br>ABC<br>5<br>JKL<br>8<br>TUV | TĘSTI<br>3<br>def<br>6<br>mno<br>9<br>wxyz |

|                                                                    | bile                                                  |             | now                     |
|--------------------------------------------------------------------|-------------------------------------------------------|-------------|-------------------------|
| Text Mes                                                           | sage                                                  |             |                         |
| •                                                                  |                                                       |             |                         |
| +3                                                                 | 370 700 12 1                                          | 23          |                         |
| Mes Jum                                                            | is išsiuntėme Si<br>patvirtinimo ko                   | MS žinutę   |                         |
|                                                                    |                                                       |             |                         |
|                                                                    |                                                       |             |                         |
| — — —                                                              |                                                       |             |                         |
| <br>De                                                             | ur kartą siųsti S                                     | MS          |                         |
| De                                                                 | nr kartą siųsti S                                     |             |                         |
| De<br>GRĮŽTI                                                       | ur kartą siųsti S                                     | MS<br>TĘSTI |                         |
| GRIŽTI<br>1                                                        | ar kartą siųsti S                                     | MS<br>TĘSTI | 3                       |
| GRJŽTI<br>1<br>4                                                   | ar kartą siųsti S<br>2<br>ABC<br>5                    | MS<br>TĘSTI | 3<br>€F                 |
| скі<br>скі<br>скі<br>скі<br>скі<br>скі<br>скі<br>скі<br>скі<br>скі | ar kartą siųsti S<br>2<br>ABC<br>5<br>JKL<br>8        | MS<br>TĘSTI | B<br>€ F<br>6 0<br>0    |
| GRIŽTI<br>GRIŽTI<br>1<br>4<br>GHI<br>7<br>PQRS                     | ar kartą siųsti S<br>2<br>ABC<br>5<br>JKL<br>8<br>TUV | MS<br>TĘSTI | B<br>F<br>F<br>NO<br>YZ |

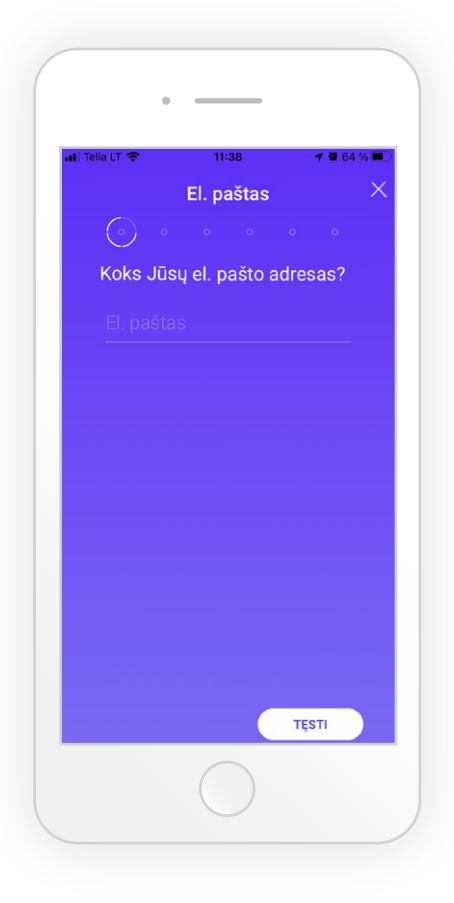

6

Įveskite savo elektroninio pašto adresą ir spauskite TĘSTI.

Į Jūsų elektroninį paštą buvo išsiųsta žinutė su patvirtinimo nuoroda. Pasitikrinkite elektroninį paštą ir paspauskite patvirtinimo nuorodą.

5

| ■ at Tella LT                                                                                | Contomobile now<br>Contomobile: el. pašto adreso patvirti<br>Svelki, Norédami testi registraciją<br>Contomobile sistemoje, spustelektie že | <ul> <li>Contomobile .sl &lt; 11:41</li> <li>Contomobile .sl &lt; 11:41</li> <li>Contomobile .sl &lt; 11:41</li> <li>Contomobile .sl &lt; 11:41</li> </ul>                                                                                                    |
|----------------------------------------------------------------------------------------------|----------------------------------------------------------------------------------------------------|----------------------------------------------------------------------------------------------------|
| vardas,pavarde@gmail.com<br>Pasitikrinkite el. paštą ir<br>paspauskite patvirtinimo nuorodą. | vardas.pavarde@gmail.com<br>Pasitikrinkite el. paštą ir<br>paspauskite patvirtinimo nuorodą.                                               | Contractabile<br>()<br>()<br>()<br>()<br>()<br>()<br>()<br>()<br>()<br>()                                                                                                    |
| Atidaryti el. pašto progr<br>Negavau patvirtinimo el. laiŝko                                 | Atidaryti el. pašto progr<br>Negavau patvirtinimo el. laiško                                                                               | Sveiki,<br>Norėdami tęsti registraciją Contomobile<br>sistemoje, spustelėkite žemiau esanti<br>mygtuką ir patvirtinkite savo el. pašto<br>adresą. Po sėkmingos registracijos<br>nurodytu el. pašto adresu išsiųsime<br>Contomobile pastaugų teikimo sutartį ir<br>kitą informaciją.<br>Jei turite klausimų, susisiekite su<br>mumis el. paštu<br>support@contomobile.com |
|                                                                                              |                                                                                                    | PATVIRTINTI EL. PAŠTĄ                                                                                                    |

Įveskite savo asmeninę informaciją ir kiekviename lange spauskite TĘSTI.

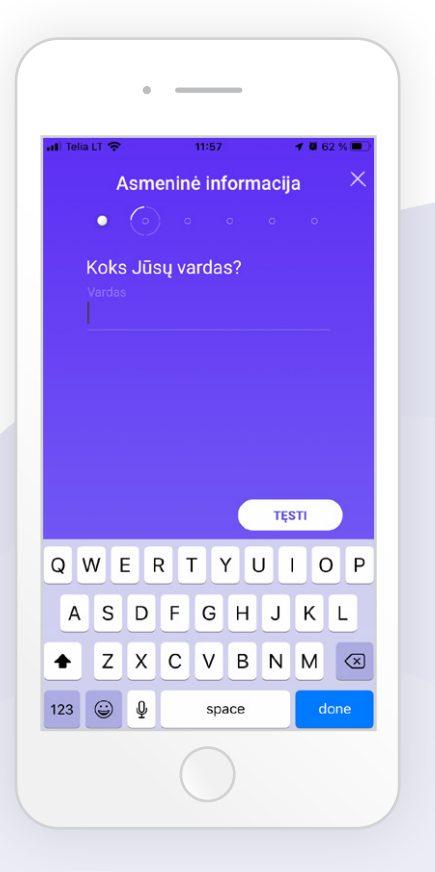

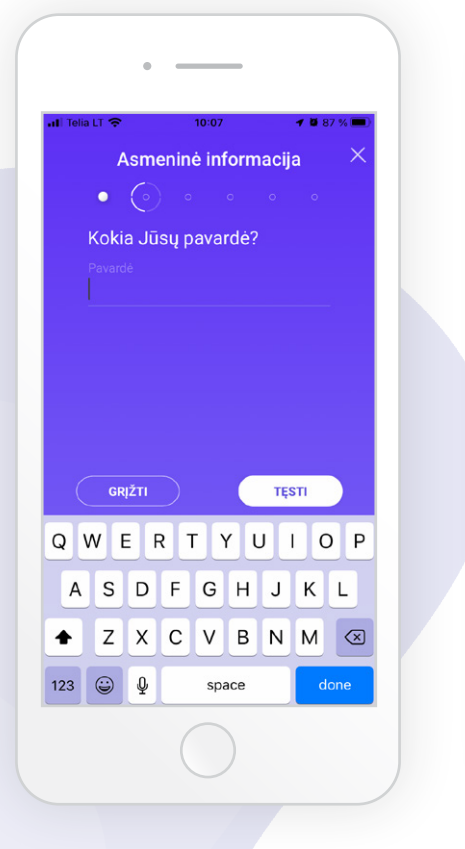

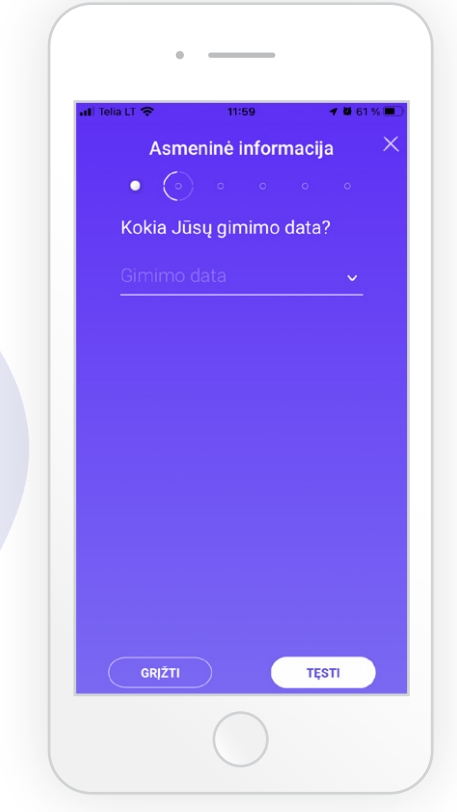

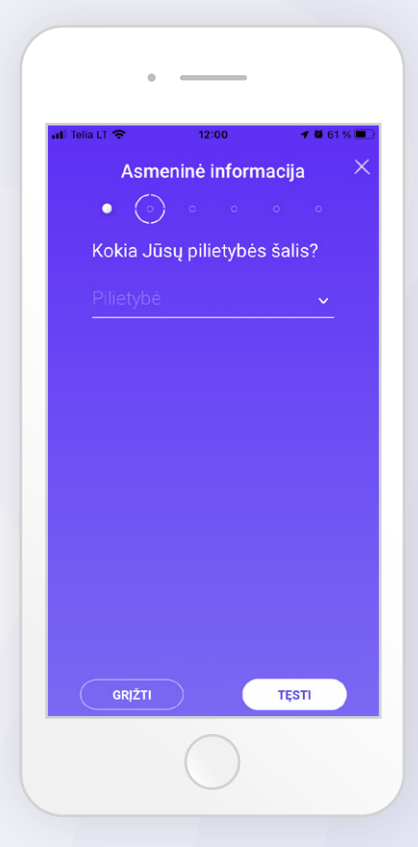

Įveskite savo adreso informaciją ir kiekviename lange spauskite TĘSTI.

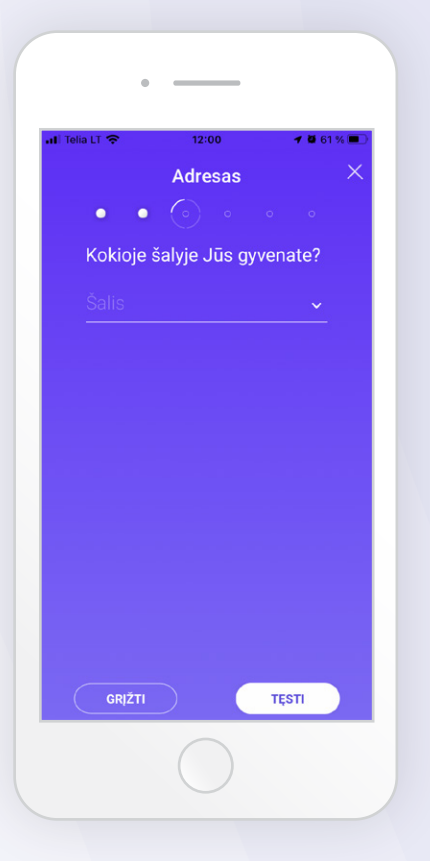

8

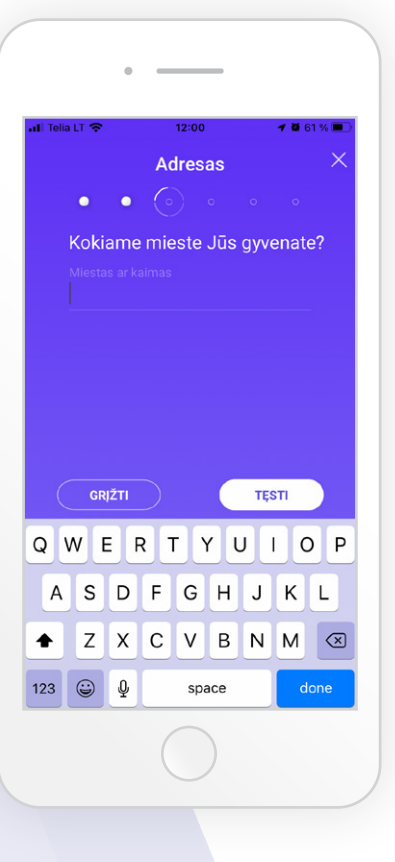

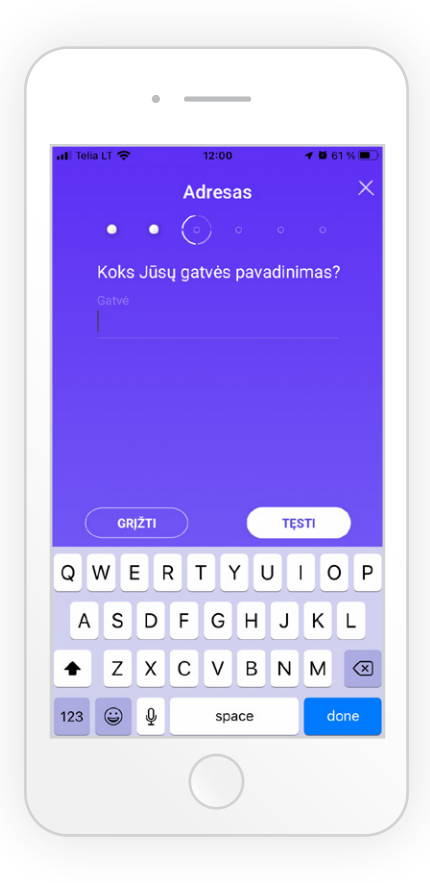

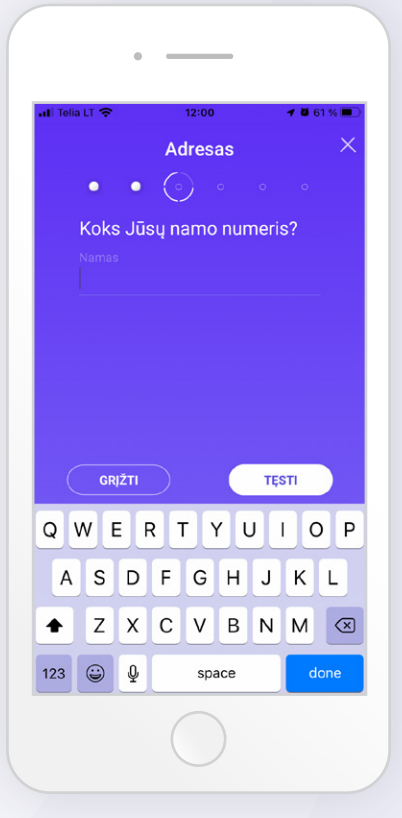

| •<br>Koks              | •<br>•<br>• Jūs     | Ac<br>O<br>sų bi                     | dres;                                      | as<br>∘                                              |                                                              |                                                                      | X                                                                                |
|------------------------|---------------------|--------------------------------------|--------------------------------------------|------------------------------------------------------|--------------------------------------------------------------|----------------------------------------------------------------------|----------------------------------------------------------------------------------|
| <b>Coks</b><br>Ruto ni | •<br>Jūs            | ے<br>sų bi                           | )                                          |                                                      |                                                              |                                                                      |                                                                                  |
| Koks<br>Buto n         | s Jūs               | sų bi                                |                                            |                                                      |                                                              |                                                                      |                                                                                  |
|                        |                     |                                      | utor                                       | num                                                  | erisî                                                        | ?                                                                    |                                                                                  |
|                        |                     |                                      |                                            |                                                      |                                                              |                                                                      |                                                                                  |
|                        |                     |                                      |                                            |                                                      |                                                              |                                                                      |                                                                                  |
|                        |                     |                                      |                                            |                                                      |                                                              |                                                                      |                                                                                  |
|                        |                     |                                      |                                            |                                                      |                                                              |                                                                      |                                                                                  |
|                        |                     |                                      |                                            |                                                      |                                                              |                                                                      |                                                                                  |
| GR                     | JŽTI                |                                      |                                            |                                                      | TĘS                                                          | STI                                                                  |                                                                                  |
| VE                     | E F                 | 2                                    | Γ١                                         | rι                                                   | J                                                            | ıc                                                                   | P                                                                                |
| S                      | D                   | F                                    | G                                          | Н                                                    | J                                                            | к                                                                    | L                                                                                |
| z                      | x                   | С                                    | V                                          | В                                                    | Ν                                                            | М                                                                    | $\bigotimes$                                                                     |
| ٢                      | ₽                   |                                      | spa                                        | ace                                                  |                                                              | d                                                                    | one                                                                              |
|                        |                     | /                                    |                                            |                                                      |                                                              |                                                                      |                                                                                  |
|                        |                     | (                                    |                                            | )                                                    |                                                              |                                                                      |                                                                                  |
|                        | GR<br>V E<br>S<br>Z | GRIŽTI<br>V E F<br>S D<br>Z X<br>© ₽ | GRIŽTI<br>V E R T<br>S D F<br>Z X C<br>☺ ⊉ | GRIŽTI<br>V E R T V<br>S D F G<br>Z X C V<br>© Q spa | GRIZTI<br>V E R T Y U<br>S D F G H<br>Z X C V B<br>© Q space | GRIŽTI TES<br>V E R T Y U<br>S D F G H J<br>Z X C V B N<br>☺ ⊉ space | GRIŽTI TĘSTI<br>V E R T Y U I C<br>S D F G H J K<br>Z X C V B N M<br>© ♀ space d |

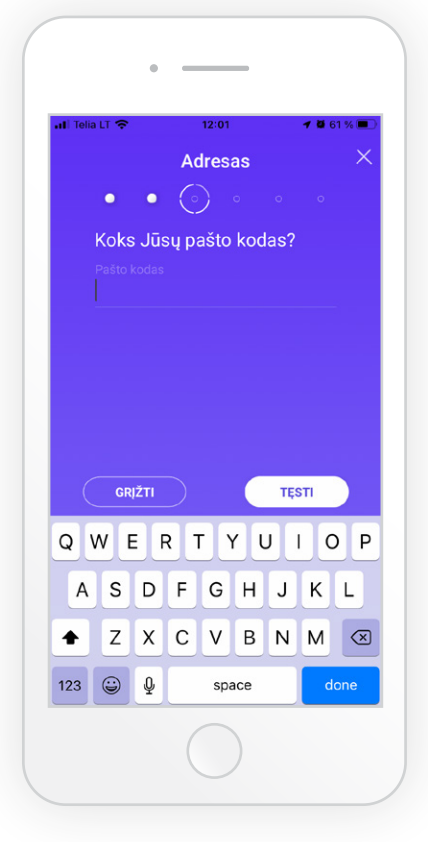

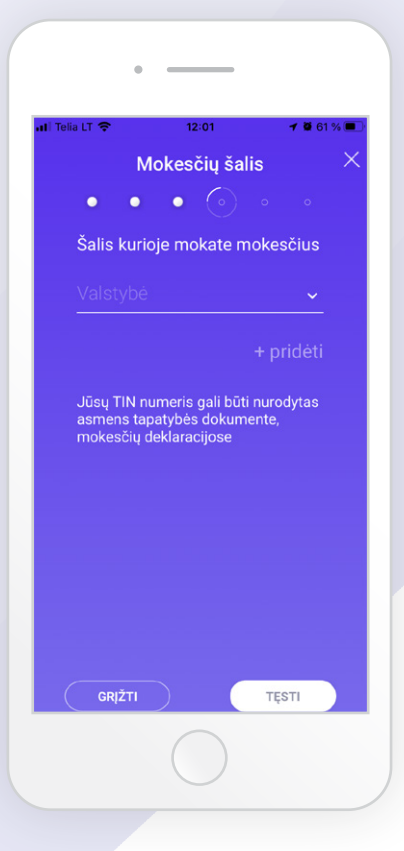

Įveskite šalį, kurioje mokate mokesčius. Jei tokių šalių yra daugiau nei viena, jų sąrašą praplėskite, spausdami +pridėti.

9

Peržiūrėkite, ar teisingai įvedėte asmeninę informaciją ir spauskite TĘSTI.

| •                                           |                                |                     |
|---------------------------------------------|--------------------------------|---------------------|
| ali Telia LT 🗢                              | 12:02                          | 7 й 61 % 🔳          |
| Asmeninin                                   | ės informac                    | :ijos perži $	imes$ |
| • •                                         | • •                            | · ·                 |
| Asme                                        | eninė inform                   | nacija              |
| Koks Jūs                                    | sų vardas?                     |                     |
| Vardas<br>Vardas                            |                                |                     |
| Kokia Jū<br><sup>Pavardė</sup>              | sų pavardė?                    |                     |
| Pavarde                                     |                                |                     |
| Kokia Jū<br><sup>Pilietybė</sup><br>Lietuva | sų pilietybė:                  | s šalis?            |
| Ø Patvirtir<br>yra pilni<br>GRIŽTI          | nu, kad nurodyt<br>ir teisingi | i duomenys          |
| - over m                                    | $\bigcirc$                     | -44.11              |

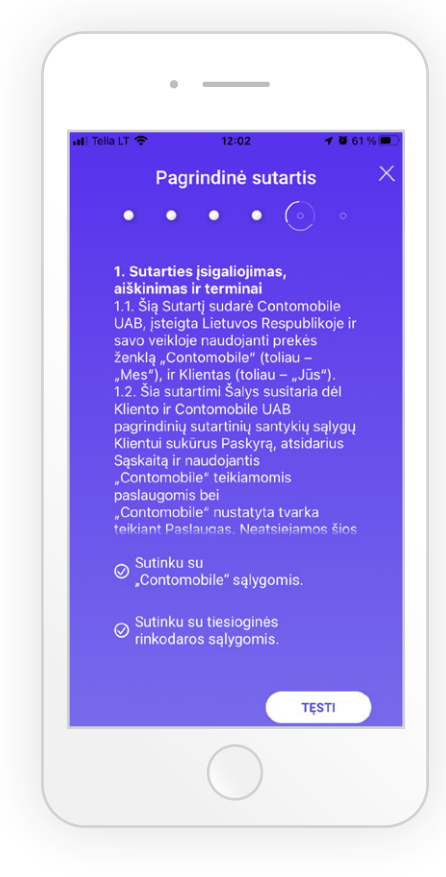

Susipažinę su Pagrindinės sutarties sąlygomis, pažymėkite Sutinku ir spauskite TĘSTI.

Kad užbaigtume registraciją, turėsime patvirtinti Jūsų tapatybę. Savo tapatybę galite patvirtinti dviem būdais: savo mobiliuoju parašu (Lietuvos rezidentams) arba palaikomu asmens tapatybės dokumentu (naudodamiesi mobiliąja programėle turėsite nufotografuoti savo veidą ir savo asmens tapatybės dokumentą).

Jeigu pasirinkote tapatybę patvirtinti savo mobiliuoju parašu, spauskite "Mobilusis parašas". Atlikite prašomus veiksmus. Toliau pereikite iškart prie 14 žingsnio.

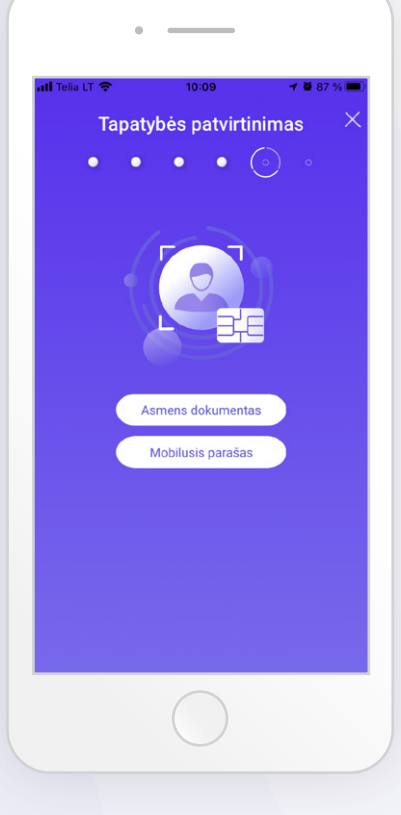

Jeigu pasirinkote tapatybę patvirtinti su asmens tapatybės dokumentu, spauskite "Asmens dokumentas", susipažinkite su sutikimo sąlygomis ir spauskite "Sutinku". Atlikite prašomus veiksmus. Toliau pereikite prie 13 žingsnio.

**PASTABA**. Asmens identifikaciją atlikite gerai apšviestoje vietoje, nenaudodami telefono blykstės. Ekrane turi matytis tik vienas asmuo. Registracija turi trukti ne ilgiau 10 min.

| d T | elia LT 🗢 10:09 🕇 🖬 87 % 🗖                                                                                                    |
|-----|----------------------------------------------------------------------------------------------------|
|     |                                                                                                    |
|     | Sutikimas                                                                                                    |
|     | Pasirinkdami tapatybės patvirtinimą<br>naudojant asmens dokumentą, Jūs<br>sutinkate, kad Contomobile UAB<br>(duomenų valdytojas) ir<br>"IDenfy" (duomenų tvarkytojas) Jūsų<br>identifikavimo tikslu tvarkytų<br>techninėmis priemonėmis apdorotus<br>Jūsų veido atvaizdo ir Jūsų<br>pateiktame asmens tapatybės<br>dokumente esančio veido atvaizdo<br>duomenis (biometrinius duomenis)<br>bei kitą asmens tapatybės<br>dokumente esančią informaciją.<br>Jeigu nesutinkate, tęsti registracijos<br>ir naudotis mūsų paslaugomis nebus<br>galima. |
|     | Sutinku Atšaukti                                                                                                    |
|     |                                                                                                    |

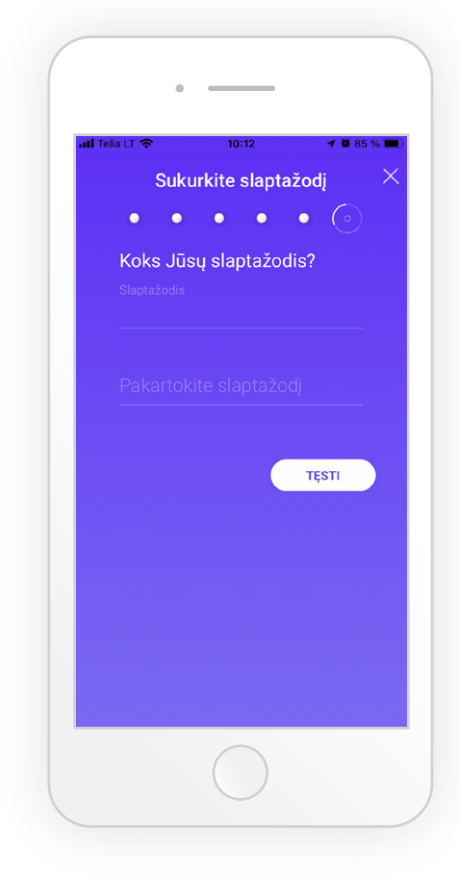

13

Sėkmingai pabaigę tapatybės patvirtinimą su asmens tapatybės dokumentu, susikurkite ir įsidėmėkite slaptažodį. Jūsų registracija sėkmingai užbaigta. Gavę registracijos patvirtinimą elektroniniu paštu, galėsite jungtis ir naudotis savo

paskyra.

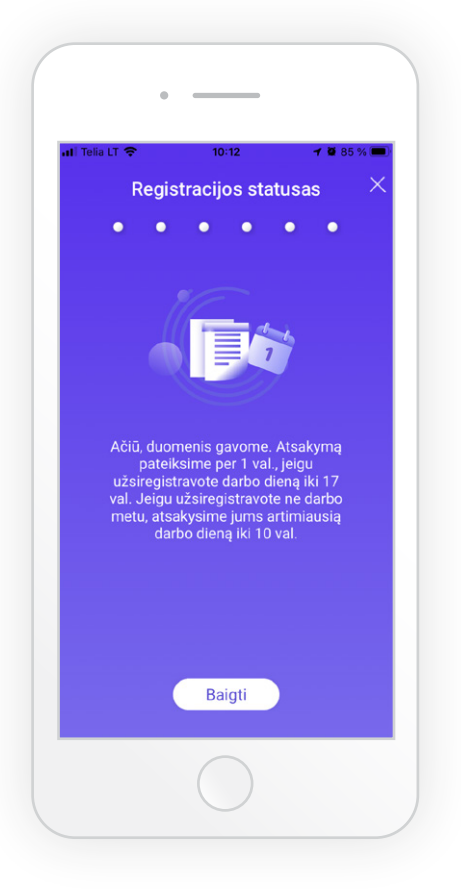